คู่มือการเข้าร่วมประชุม VDO Conference ด้วยโปรแกรม AcuConference

1. เปิดโปรแกรม AcuConference จาก Start Menu

|          | Recently added                                                                                                    | Dev Tools             |                         |          |
|----------|----------------------------------------------------------------------------------------------------|-----------------------|-------------------------|----------|
|          | SoftEther VPN Client Manager                                                                                                    | 12.0                  |                         |          |
|          | SoftEther VPN Command Line Utility                                                                                                    | ×                     | 2                       | Xd       |
|          | Configure Display Language                                                                                                    | Visual Studio<br>2019 | Microsoft SQL<br>Server | Adobe XD |
|          | Expand ~                                                                                                    | Office                |                         |          |
|          | #                                                                                                    | <b>W</b> =            | v∃                      |          |
|          | 3D Viewer                                                                                                    |                       | ^ <u></u>               |          |
|          | A                                                                                                    | Word                  | Excel                   |          |
|          | ABBYY FineReader 15 ~                                                                                                    | AB                    | P 3                     |          |
|          | All Access                                                                                                    |                       |                         |          |
|          | AcuConference 7 ^                                                                                                    | Access                | PowerPoint              |          |
|          | AcuConference 7                                                                                                    |                       |                         |          |
| ß        | Polling Editor                                                                                                    |                       |                         |          |
|          | Uninstall                                                                                                    | Remote                | ×                       |          |
| لغظ      | Adobe Creative Cloud                                                                                                    | Desktop               | Android Studio          |          |
| 0        | Ps Adobe Photoshop CC 2019                                                                                                    |                       |                         |          |
| Ċ        | Adobe XD                                                                                                    |                       |                         |          |
| <b>.</b> | الماء من المحالي (المحالي الحمام) المحمالي المحمالي المحمالي المحمالي المحمالي المحمالي المحمالي المحمالي المحم<br>المحمالي المحمالي المحمالي المحمالي المحمالي المحمالي المحمالي المحمالي المحمالي المحمالي المحمالي المحمالي الم | 1 0                   |                         |          |

2. โปรแกรมจะถูกย่อไปที่ System Tray

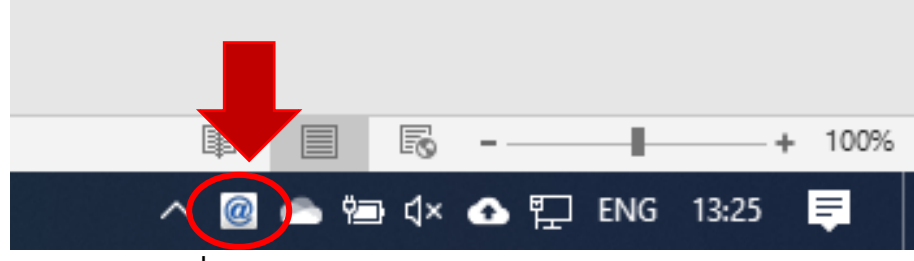

3. คลิกขวา (Right Click) ที่สัญลักษณ์ และเลือกเมนู <u>"เข้าร่วมประชุม"</u> ดังรูป

| สร้างห้องประชุม<br>เริ่มประชุม<br>เข้าร่วมประชุม |
|--------------------------------------------------|
| เปิดเนื้อหา<br>ประวัติการผลิตเนื้อหา             |
| การตั้งด่า<br>เปิดโปรแกรมตั้งแต่เริ่มระบบ        |
| เกี่ยวกับ<br>ออกจากโปรแกรม                       |
| 🖼 🐻 - — + 100%                                   |
| へ 👝 🗐 🗘× 🔥 🖫 ENG 13:29 📮                         |

| @ AcuConference 7 - การจัด                      | การห้องประชุม                                                                      |                                               |   |
|-------------------------------------------------|------------------------------------------------------------------------------------|-----------------------------------------------|---|
| Create Conference<br>เริ่มประชุม<br>เริ่มประชุม | เจ้าของท้อง<br>AcuManager 4.1 ✓<br>ชื่อองค์กร 4.2<br>ชื่ออุไซ่ 4.3<br>ศัมหา<br>4.5 | ผู้เข้าร่วม<br>ข้อที่ใช้ในการประชุม <u>4,</u> | 1 |
|                                                 |                                                                                    | <u>88</u>                                     | 2 |

4. โปรแกรมจะเปิดหน้าต่างการเข้าร่วมประชุม ดังรูปด้านล่างแล้วให้กำหนดข้อมูลตามที่แจ้ง

- 4.1 ในช่อง AcuManager ให้ใส่ acumanager.bll.in.th
- 4.2 ในช่อง ชื่อองค์กร ให้ใส่ plan
- 4.3 ในช่อง ชื่อผู้ใช้ให้ใส่ obec
- 4.4 ในช่อง ชื่อที่ใช้ในการประชุม ให้ใส่ ชื่อของ สพท. เช่น สพป.ประจวบคีรีขันธ์ เขต 1
- 4.5 กดปุ่มค้นหา

 เมื่อกำหนดค่าถูกต้องครบถ้วน และกดปุ่มค้นหาจากข้อ 4 เรียบร้อยแล้วจะปรากฏรายชื่อห้อง ประชุมดังภาพ (หากไม่พบกรุณากลับไปตรวจสอบข้อ 4.1-4.4 ว่ากำหนดถูกต้องหรือไม่)

| @ AcuConference 7 - การจั                                                                            | ัดการห้องประชุม                                                                                                    |                |                                             |                          |
|----------------------------------------------------------------------------------------------------|----------------------------------------------------------------------------------------------------|----------------|---------------------------------------------|--------------------------|
| Create Conference         เริ่มประชุม         เริ่มประชุม         เริ่มประชุม         เข้าร่วมประชุม | <ul> <li>เข้าร่วม</li> <li>ริเฟรซ</li> <li>ย้อนกลับ</li> <li>ชื่อห้องประชม</li> <li>การอบรมและพัฒนาบุคลากรดำนข้อมูลสารสน</li> </ul> | รายอะเอียดห้อง | เจ้าของห้อง เปิดห้องโดเ<br>obec เจ้าของห้อง | สถามะ<br>การประชุมยังไม่ |
|                                                                                                    |                                                                                                    |                | <u> 8</u> 8                                 | 2 😫                      |
|                                                                                                    |                                                                                                    |                | k                                           |                          |

\* จะแสดงรายชื่อห้องประชุม พร้อมบอกสถานะของการประชุมด้านขวามือสุด

6. หากห้องประชุมพร้อมให้เข้าร่วมประชุม สถานะจะเปลี่ยนดังภาพ

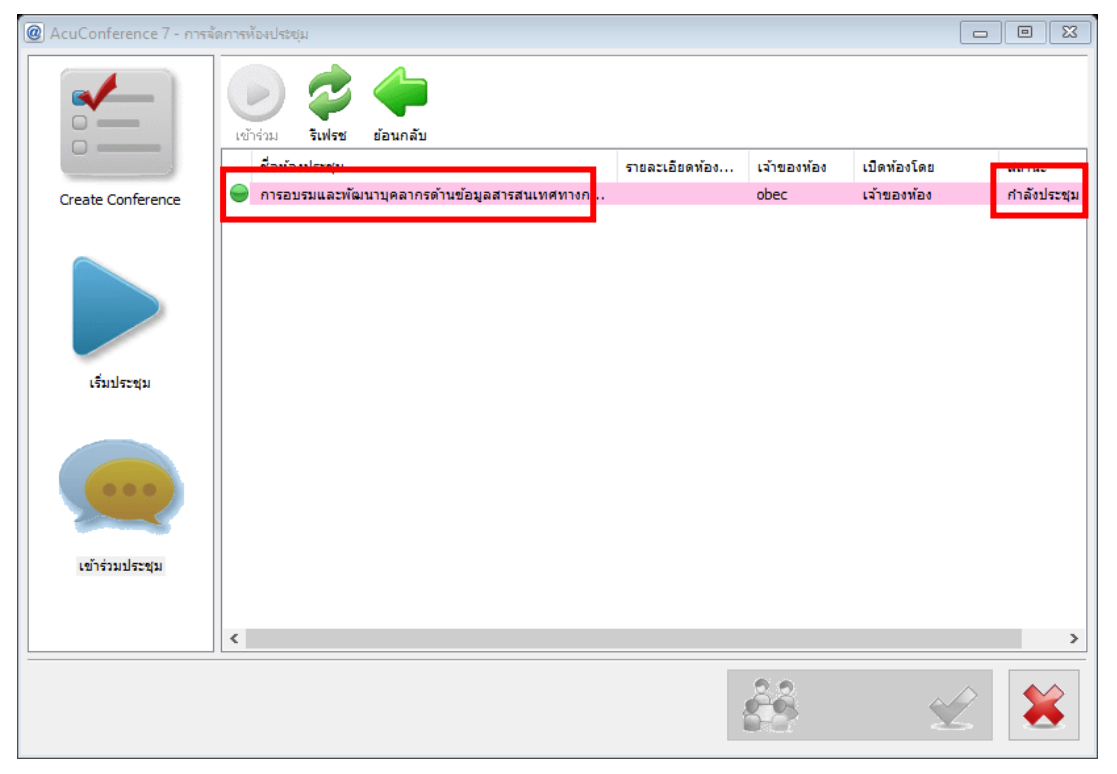

 เข้าร่วมการประชุมโดย Double Click ที่ชื่อห้องประชุม หรือคลิกเลือกห้องประชุม แล้วกดปุ่ม เข้าร่วม ดังภาพ

| @ AcuConference 7 - การจั | ัดการห้องประชุม |                                  |                |                |             |             |
|---------------------------|-----------------|----------------------------------|----------------|----------------|-------------|-------------|
|                           |                 | ข้อนกลับ                         |                |                |             |             |
|                           | ชื่อห้องประชุม  |                                  | รายละเอียดห้อง | เจ้าของห้อง    | เปิดห้องโดย | สถานะ       |
| Create Conference         | 🥮 การอบรมและพัฒ | มนาบุคลากรด้านข้อมูลสารสนเทศทางก |                | obec           | เจ้าของห้อง | กำลังประชุม |
| ເຮັ່ມປະຕອນ                |                 |                                  |                |                |             |             |
| เข้าร่วมประชุม            |                 |                                  |                |                |             |             |
|                           |                 |                                  |                |                |             |             |
|                           | <               |                                  |                |                |             | >           |
|                           |                 |                                  |                | <u><u></u></u> | Ý           |             |

8. ใส่รหัสผ่านของห้องประชุมตามที่แจ้ง

| รหัสเข้าห้องประชุม                |            | 23     |
|-----------------------------------|------------|--------|
| การประชุมนี้จำเป็นต้องใช้รทัสเข้า | ห้องประชุม |        |
|                                   |            |        |
|                                   |            |        |
|                                   | ตกลง       | ยกเล็ก |

 โปรแกรมจะให้ทดสอบ กล้องและไมค์โครโฟน โดยให้ทดลองพูดเพื่อให้รู้ว่าไมค์โครโฟนสามารถใช้ งานได้ หากไม่สามารถใช้งานได้กรุณาตรวจสอบว่ามีการใช้งานจากโปรแกรมอื่นอยู่หรือไม่ถ้ามีให้ ปิดก่อนแล้วทดลองใหม่ ดังรูปตัวอย่าง

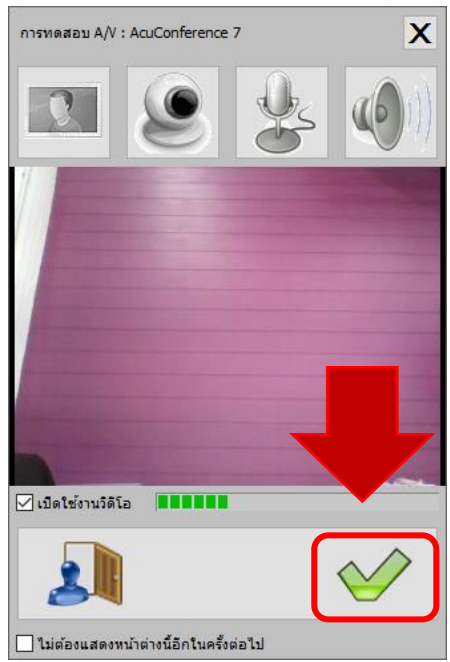

10. ท่านจะสามารถเข้าสู่ห้องประชุม ซึ่ง Layout และรูปแบบการประชุมอาจแตกต่างไปขึ้นอยู่กับผู้ ควบคุมห้องประชุมจะกำหนด ดังตัวอย่างด้านล่าง

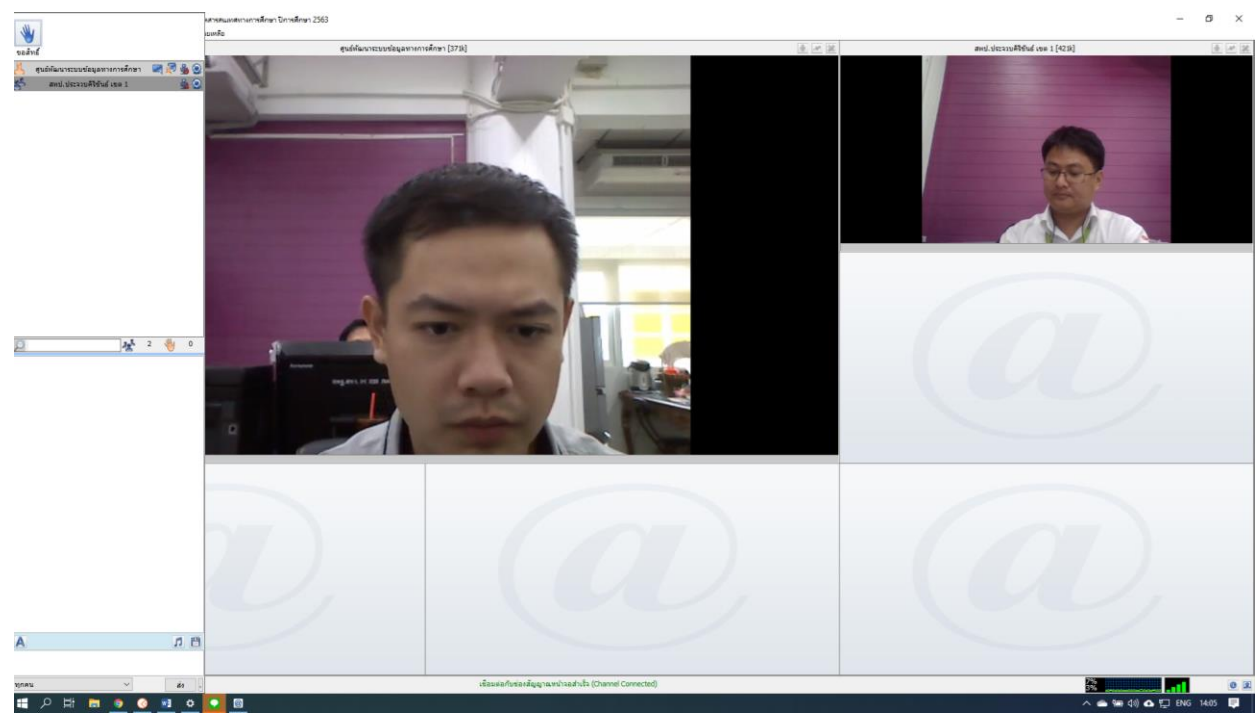